## AGRUPAMENTO DE ESCOLAS DE MIRANDA DO DOURO

Tutorial – Marcação de senhas no Unicard SIGE do AEMD

\*\*\*\*\*\*

- Aceder à página do Agrupamento: www.aemd.pt

- Aceda à Área Escolar:

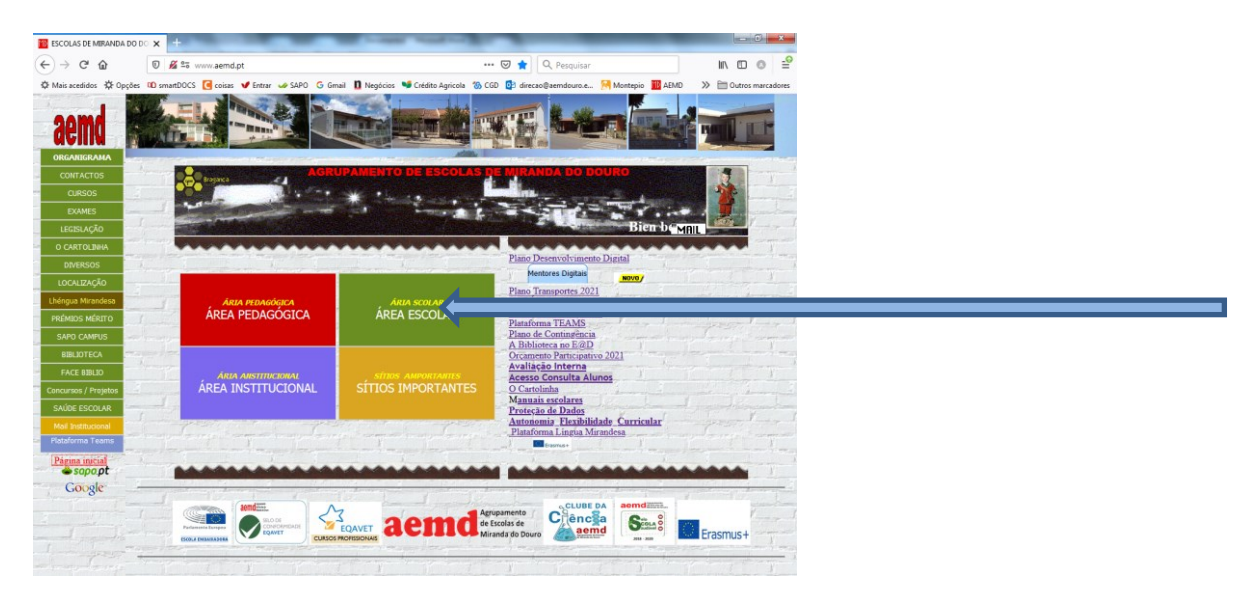

## - Aceda ao Unicard / SIGE:

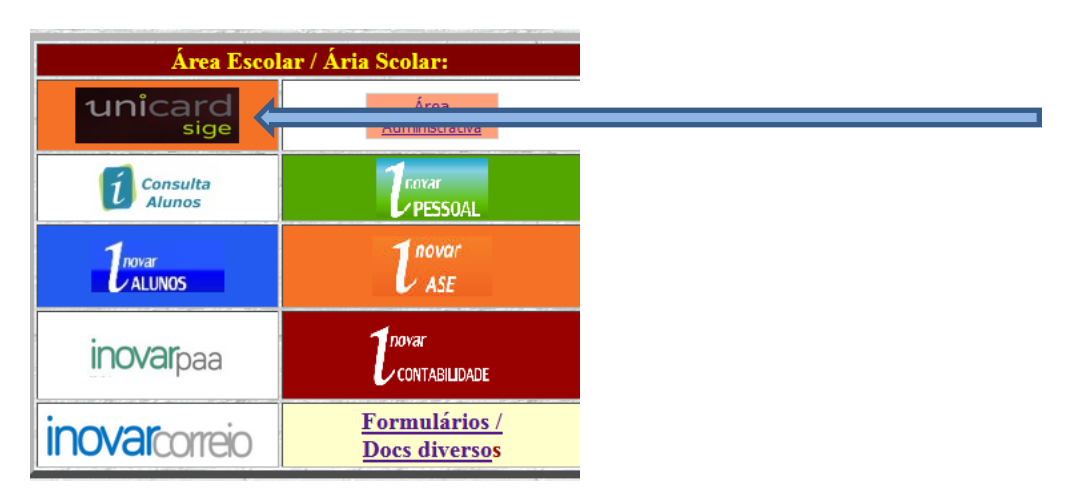

- Introduza o número do cartão do aluno e o pin

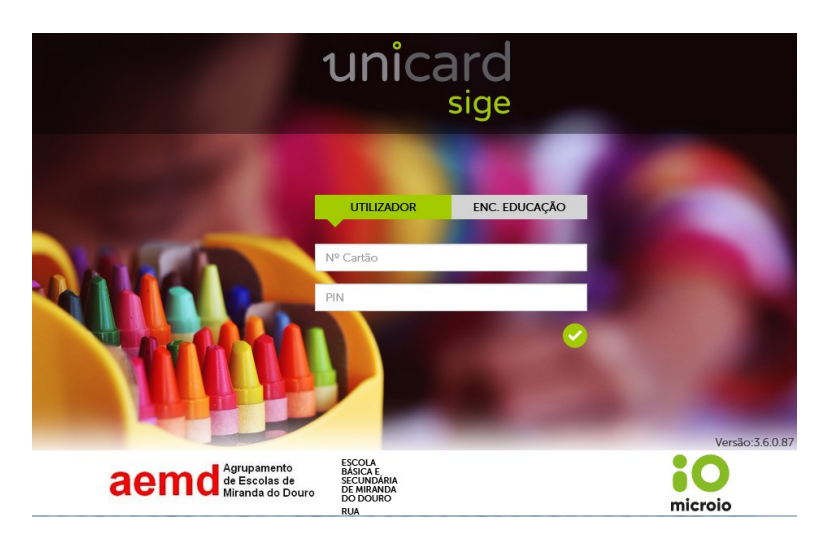

No caso de ter esquecido o pin ou de nunca o ter utilizado, solicite novo código através do telefone 273 739 130 (Sendim) ou 273 431 330 (Miranda)

A partir deste passo temos acesso aos movimentos financeiros do bar e reprografia, aos acessos à escola e à marcação / cancelamento de refeições.